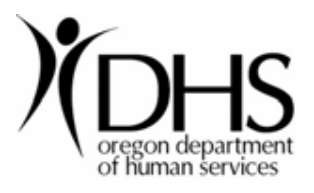

## How to Install the Citrix Client

This document explains how to install the Citrix client from the DHS Remote Access Portal.

1. Launch the website https://dhs.oregon.gov. Log in using your username and

| oregon department<br>of Ruman services<br>gon Messages Prefe | ences                                                                                                    |
|--------------------------------------------------------------|----------------------------------------------------------------------------------------------------|
|                                                              | Oregon Department of Human Services         Remote Access Portal         User name:         Password:         Log On |
|                                                              | Low Graphics                                                                                                    |
|                                                              | HINT: Your user name is your EIN (Employee Identification Number) or<br>your Partner number.                         |

current password.

3. The DHS Remote Access Portal page contains a Citrix client detection

application. If you don't have the client installed, you will see the following page:

| wnload Client Software                                                                                                 | Other Options     |
|----------------------------------------------------------------------------------------------------|-------------------|
| By selecting the check box, you confirm that you have read, understand, and accept the <u>Citrix license agreement</u> | Already installed |
| Download                                                                                                    | Try later         |

4. Select **By selecting the check box**... and click the **Download** button.

Another window opens to a Citrix website to download the software. Select the circled selection Citrix Clients.

| <b>CİTRĮX</b> '                               | Products                                                                                                    | & Solutions                | Downloads                  | Support                | Partners                                   | Nev                  |
|-----------------------------------------------|----------------------------------------------------------------------------------------------------|----------------------------|----------------------------|------------------------|--------------------------------------------|----------------------|
| iome > Support > Downloads                    |                                                                                                    |                            |                            |                        |                                            |                      |
| .og in to access more downloads.<br>My Citrix | The downloads y                                                                                                    | ou need                    | l in one, o                | easy p                 | lace.                                      |                      |
| Username:<br>Password:                        | Select your product and then narrow your search by version, operating system or download type to fill exactly what you need. If you are looking for a Citrix XenApp Client, select XenApp then refine your results by platform. |                            |                            |                        |                                            |                      |
| Forgot Your Password                          | Your Password                                                                                                    |                            |                            |                        |                                            |                      |
| New Users                                     |                                                                                                    |                            |                            |                        | _                                          |                      |
| More Options                                  | Download Plug-ins                                                                                                    | XenSe<br>Download          | d enterprise-              | Xei<br>Eva             | nDeskto<br>aluation                        | p 2                  |
| Support<br>Knowledge Center                   | and Clients.                                                                                                    | class, clo<br>virtualizati | ud-proven<br>on at no cost | . Deliv<br>dem<br>cost | ver desktop<br>and, simply<br>-effectively | os on<br>y and<br>r. |
| Subscription Advantage                        | LEARN MORE O                                                                                                    | L                          | EARN MORE                  |                        | LEARN M                                    | MORE                 |

5. Next click on the circled link, Citrix Online Plug-in – Version 12.0.

| Results for:<br>- XenApp > Clients and Plug-ins |                                        |
|-------------------------------------------------|----------------------------------------|
| Indicates restricted access. For further assist | ance, please contact Customer Service. |
| <ul> <li>Clients and Plug-ins</li> </ul>        | Hide Downloads                         |
| XenApp (all product versions)                   |                                        |
| App-V Integration Kit                           |                                        |
| Online Plug-in - Version 12.0                   | Windows (32, 64-bit)                   |
| Offline Plug-in 6.0 and Streaming Profiler 6.0  | ) Windows (32, 64-bit)                 |
| Online Plug-in for Mac - Version 11.1           | Мас                                    |
| Dazzle 1.1.1                                    | Windows                                |
| Receiver 11.5 for Windows Mobile NEW!           | Windows Mobile                         |
| WinCE/PocketPC Clients                          | WinCE, Windows Mobile                  |
| Bosoivor 40.0 for Java                          | lava                                   |

6. Finally click on Citrix online plug-in – Web. DO NOT choose the top download

box.

| interface.                                                                                                    |                                                            |                    |                    |              |                            |
|----------------------------------------------------------------------------------------------------|------------------------------------------------------------|--------------------|--------------------|--------------|----------------------------|
| Use the Citrix Offline plug-in to access applications streamed to your desktop. You must install the<br>"Citrix Online plug-in" before you install the "Citrix Offline plug-in". |                                                            |                    |                    |              |                            |
| View the list of cour<br>(128-bit or greater)                                                                                                    | ntries that may have<br>encryption.                        | e export or in     | nport restric      | ctions for   | products containing strong |
| General Docur<br>Citrix eDocs Libra                                                                                                    | nentation<br>Ƴ                                             |                    |                    |              |                            |
| Citrix Online plug-i                                                                                                    | n All<br>Languages                                         | 3/24/10            | 14.6 MB            | .exe         | Download D                 |
| Citrix Online plug-i<br>- Web                                                                                                    | n All<br>Languages                                         | 3/24/10            | 11.8 MB            | .exe         | Download 오                 |
| General Docur<br>Citrix eDocs Libra<br>Citrix Online plug-i<br>Citrix Online plug-i<br>- Web                                                                                     | nentation<br>y<br>n All<br>Languages<br>n All<br>Languages | 3/24/10<br>3/24/10 | 14.6 MB<br>11.8 MB | .exe<br>.exe | Download<br>Download       |

 Click on the 'click here' button to download client and not the download manager.

|   | About the Download Manager                                                                                                    |
|---|----------------------------------------------------------------------------------------------------|
|   | The Download Manager provides for more effective, more efficient file<br>downloads than you normally see with your browser, especially for<br>large files or file sets. It can pause and restart downloads even if you<br>turn your computer off and on again. You will be presented with a<br>security warning and after you accept, the Download Manager will<br>install and begin to download the requested file. |
| 1 |                                                                                                    |

Click to download your file now.

Should the Download Manager foil context, or if you do not accept the security certificate, you can <u>click here</u> to download the file without using the download manager.

8. Choose 'Run' to run the file.

| File Down | nload - Security Warning                                                                                                    | × |
|-----------|----------------------------------------------------------------------------------------------------|---|
| Do you    | u want to run or save this file?                                                                                                    |   |
|           | Name: CitrixOnlinePluginWeb.exe<br>Type: Application, 11.0MB<br>From: <b>download.citrix.com.edgesuite.net</b>                                                                                  |   |
|           | <u>R</u> un <u>S</u> ave Cancel                                                                                                    |   |
|           | While files from the Internet can be useful, this file type can<br>potentially harm your computer. If you do not trust the source, do not<br>run or save this software. <u>What's the risk?</u> | t |

9. Choose 'Run' again when the following screen appears to start the install.

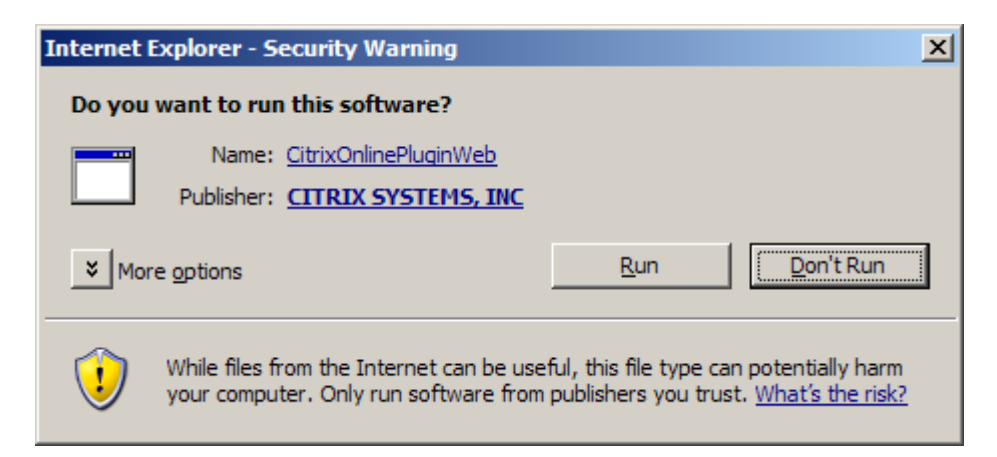

10. When complete you will see this message. Go ahead and hit 'okay'.

| Citrix on | line plug-in installation     | ×       |
|-----------|-------------------------------|---------|
| 6         | Installation completed succes | sfully. |
|           | OK                            |         |

## **Other Options**

There are other options on the client detection page. They are:

| Other Options |  |  |
|---------------|--|--|
|               |  |  |
|               |  |  |
|               |  |  |
|               |  |  |
|               |  |  |

**Already installed:** This is used if you know that you have the Citrix client installed and the client detection page thinks that you don't. If you click this when you don't have the client installed, please see **Run Client Detection** section.

**Try alternative clients:** This is for a Java client. It is not recommended to use this client as it is slow.

**Try later:** If you want to try later for client detection. Remember, that you have to have a Citrix client installed if you want to access your applications.

Log off: If you don't want to install the client or make any other changes, please log off.

## **Run Client Detection**

1. If you want to run client detection again, click on the **Preferences** tab at the top of the page and go to **Connection Preferences**.

| Sonnection Preferences                                                         |                      |
|--------------------------------------------------------------------------------|----------------------|
| Reconnection behavior                                                          |                      |
| Configure the behavior of the Reconnect button.                                | Reconnect sessions:  |
| Client settings                                                                |                      |
| Specify your client software preferences for accessing<br>published resources. | Run Client Detection |
|                                                                                | Save Cancel          |
|                                                                                |                      |

2. Click on Run Client Detection button.